# CUE に関する FAQ : CUE GUI 用に HTTPS ア クセスを有効にする方法

### 内容

<u>概要</u> <u>前提条件</u> <u>要件</u> <u>使用するコンポーネント</u> <u>CUE GUI 用に HTTPS アクセスを有効にする方法</u>

### 概要

このドキュメントでは、Cisco Unity Express(CUE)GUI の HTTPS アクセスを有効にする方法 について説明します。

# 前提条件

#### 要件

次の項目に関する知識があることが推奨されます。

- Cisco Unity Express
- HTTPS

#### 使用するコンポーネント

このドキュメントの情報は、Cisco Unity Express バージョン 8 以降に基づくものです。

このドキュメントの情報は、特定のラボ環境にあるデバイスに基づいて作成されました。このド キュメントで使用するすべてのデバイスは、初期(デフォルト)設定の状態から起動しています 。対象のネットワークが実稼働中である場合には、どのようなコマンドについても、その潜在的 な影響について確実に理解しておく必要があります。

## CUE GUI 用に HTTPS アクセスを有効にする方法

CUE GUIの HTTPS アクセスを有効にするには、次の手順を実行します。

1. CUE CLI コンフィギュレーション モードで、crypto key generate rsa label gui modulus

1024 コマンドを実行します。

- 2. CUE をリロードします。
- 3. CUE CLI コンフィギュレーション モードで、web session security keyLabel gui コマンドを 実行します。
- 4. Microsoft Internet Explorer および Mozilla Firefox で Transport Layer Security (TLS) 1.0 を 有効にします。
- 5. ブラウザのアドレス バーに、「https://<cue-ip-address> OR http://<cue-ip-address>:443」 を入力します。